### Private Label Set-up

Login to your account.

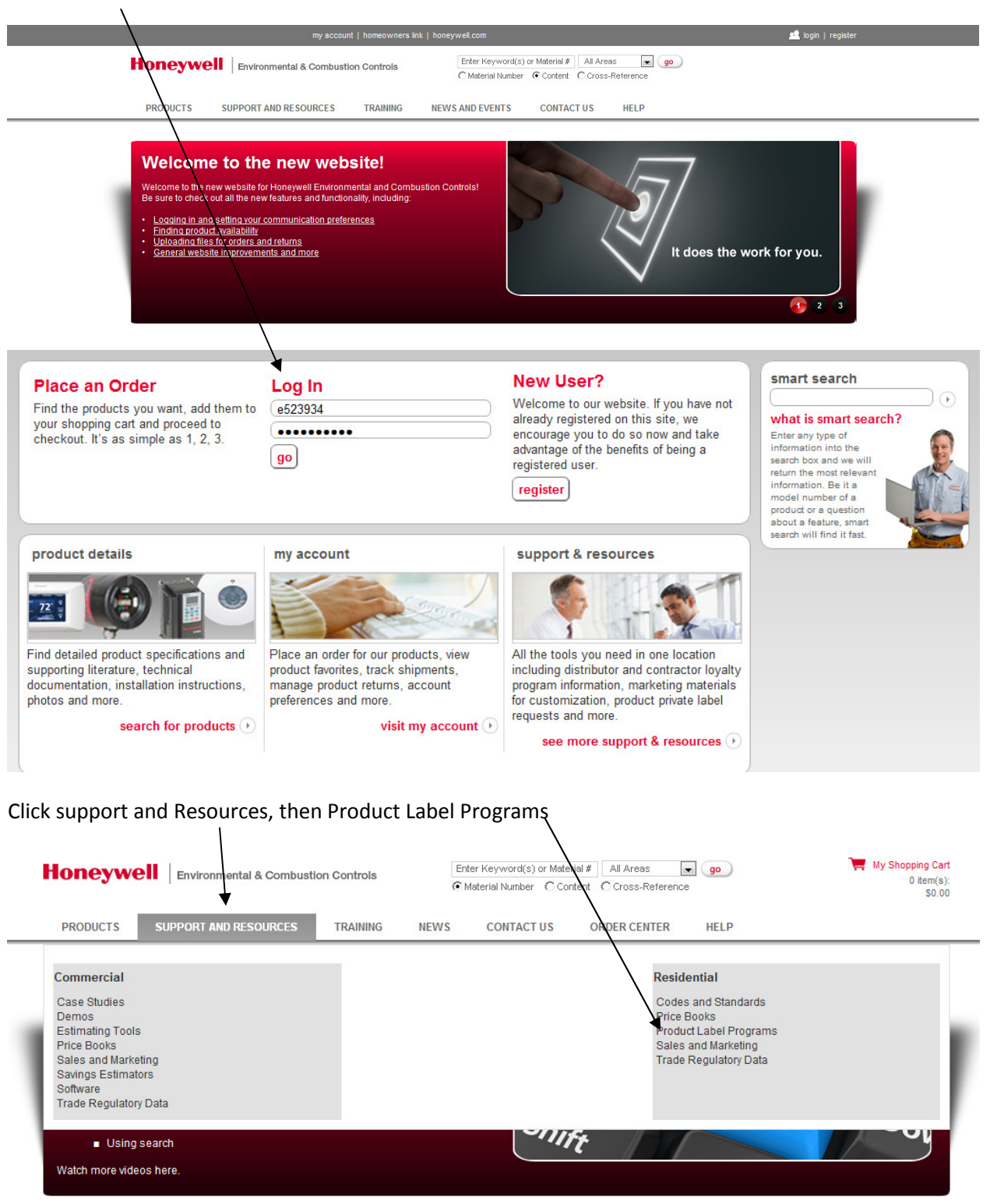

In This Section

Residential Codes and Standards Model Home and Personal Use Programs Price Books Product Label Programs Dealer Logo Program Private Label Program TrueHOME Label Program Sales and Marketing Technical Support Trade Regulatory Data

# **Product Label Programs**

Customize Honeywell products with your company name

Product label programs let you customize Honeywell products with your company name so customers always know who to call for service and support. See below for details about TrueHOME custom labels, the private label program and dealer logo program.

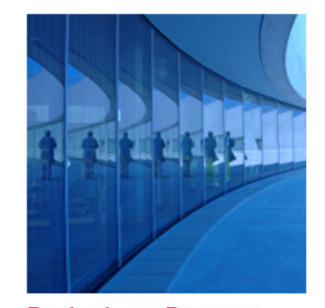

Dealer Logo Program Add your business information and/or logo to select thermostats and humidifiers.

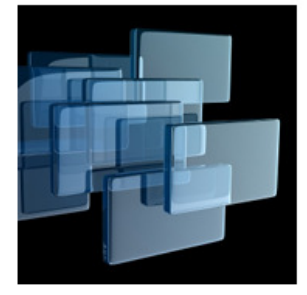

Private Label Program Add your business name and contact information to thermostats and air filters.

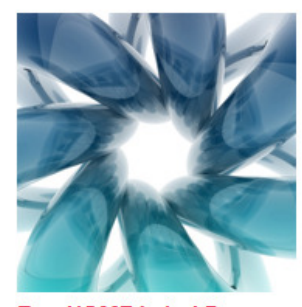

TrueHOME Label Program Create custom labels for all TrueHOME Comfort products.

## Read the below overview and Click here to get started.

|                                                                                                    | nental & Combustion Controls                                                                                                    | Enter k<br>Mate                                                                                                    | (eyword(s) or Materi<br>rial Number C Cont                                                                              | al # All Areas [<br>ent C Cross-Reference                                                                                                   | ▼ <b>go</b><br>ce                                                                 |
|----------------------------------------------------------------------------------------------------|----------------------------------------------------------------------------------------------------|----------------------------------------------------------------------------------------------------|----------------------------------------------------------------------------------------------------|----------------------------------------------------------------------------------------------------|-----------------------------------------------------------------------------------|
| PRODUCTS SUPPORT AN                                                                                                    | ID RESOURCES TRAINING                                                                                                    | NEWS                                                                                                    | CONTACT US                                                                                                    | ORDER CENTER                                                                                                    | HELP                                                                              |
| Home > Support and Resources > Res                                                                                                    | idential > Product Label Programs > Priva                                                                                                    | ate Label Program                                                                                                    |                                                                                                    |                                                                                                    |                                                                                   |
| In This Section                                                                                                    | Private Label Prog                                                                                                    | gram                                                                                                    |                                                                                                    |                                                                                                    |                                                                                   |
| Residential<br>Codes and Standards<br>Model Home and Personal Use<br>Programs<br>Price Books<br>Product Label Programs<br>Dealer Logo Program<br>Private Label Program<br>TrueHOME Label Program<br>Sales and Marketing<br>Technical Support<br>Trade Regulatory Data | Order Honeywell thermosta<br>information.<br>Imprint your business name of<br>future HVAC service, support<br>such as company name, pho<br>commercial thermostats and<br>It doesn't take long, either: Ho<br>minimum order quantities and | ats and air filters<br>directly on resider<br>and upgrades. W<br>ne number, and v<br>air filters.<br>oneywell's Private<br>d the fastest turn | imprinted with y<br>ntial equipment so<br>Ve make it easy to<br>web address an<br>Label Program g<br>times in the indus | our name and con<br>o customers know wh<br>o feature up to three<br>select Honeywell res<br>ives you the advanta<br>stry. Click here to get | tact<br>no to call for<br>full lines<br>sidential and<br>ges of low<br>t started. |

## Create a New Thermostat Label

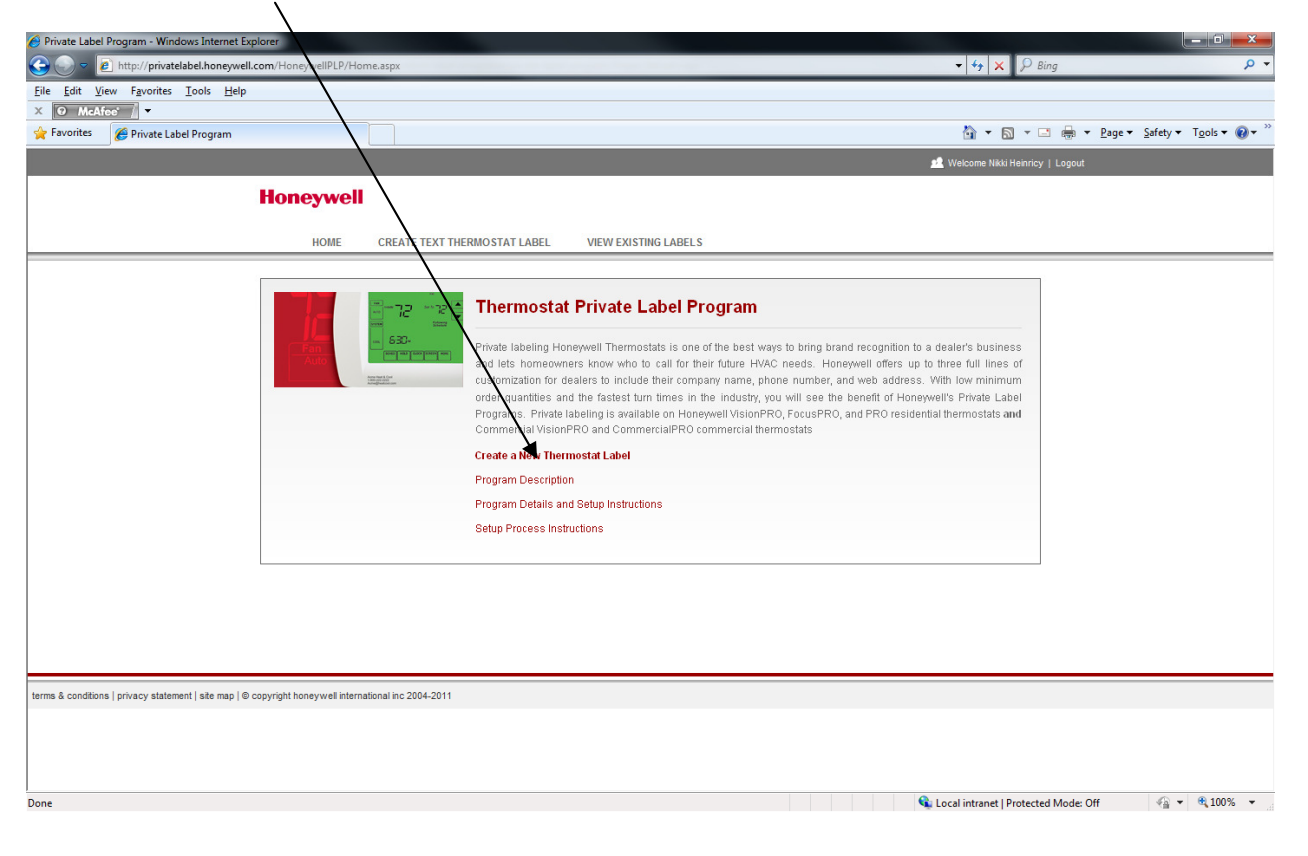

### IMPORTANT! Read Legal Terms and Conditions for Thermostat. And accept:

Note that you can also view existing labels Private Label Program - Windows Internet Explorer 🕒 🕞 🗢 😢 http://privatelabel.honeywell.com/ 🕶 🍫 🗙 🔑 Bing <u>File Edit View Favorites Tools Help</u> × ⊙ McAfee / 🛐 🔻 🖾 👻 🚍 🖶 👻 Page 🕶 Safety 🕶 Tools 🕶 🔞 🖛 🚖 Favorites 🛛 🏉 Private Label Program Honeywell HOME CREATE TEXT THERMOSTAT LABEL VIEW EXISTING LABELS Legal Terms and Conditions For Thermostat Honeywell's Thermostat Private Label Program offers contractors the servi This could be the dealer's name, telephone number and/or e-mail address of imprinting thermostats with their company information. that would be imprinted on the thermostat cover. 2. All private label orders must be placed in case quantities of 12 units for th increments of case quantity. Private label orders are non-cancelable. nostats and 6 units for kits. Order quantities must be in 3. New label setup requests will be reviewed and approved within 5 bus days,providing all program conditions are me Private label orders will be fulfilled within 10 business days from the t Wholesaler/Distributor, to the time the private labeled product is ship ne the label is approved and a purchase order is received from the ad from Honeywell. 5. All private label orders will be shipped directly to the Distributor/Wh saler. Honeywell will not hold any private labeled product inventory. 6. Any inventory in the channel (in the factory, in the warehouse or in f nsit) is the responsibility of the Distributor/Wholesaler. Honeywell will not be held liable. Any change in the label will be treated as a new label setup and required for the transition, including purchasing existing stock of he approval process must be followed in total. Coordination will be custom parts and/or finished devices. All private label requests must conform to the standards set b at its own discretion. Honeywell. Honeywell reserves the right to deny any private label request 9. By ordering private labeled products/units, you are agree the terms stated in this program description 10. Honeywell reserves the right to change or cancel this pro m without notice. By clicking on the "accept" button below, I state that I have re including the lead times, order quantities, any label s understood and agree to all the terms of the Honeywell Private Label Program p charges and per unit costs that may be associated with the program. Accept Do Not Accept terms & conditions | privacy statement | site map | © copyright honeywell international inc 2004-2011

**Complete Below information and Preview** 

1

Done

|                                                           | Text Thermostat Label                                    |                                     | Step 1 of 4                                       |
|-----------------------------------------------------------|----------------------------------------------------------|-------------------------------------|---------------------------------------------------|
| Account # 187617 - Ferg                                   | uson Enterprises Inc                                     |                                     |                                                   |
| Choose Font *                                             | Select Font Selecting                                    | Arial Narrow may allow more space   | for your text.                                    |
| Contractor Name *                                         | Examp                                                    | ole: Acme Heat & Cool (28 character | maximum)                                          |
| If auto centering your labe                               | el, left justify the longest line and click the center b | ox on the two remaining lines.      |                                                   |
| If auto centering your labe                               | el, left justify the longest line and click the center b | ox on the two remaining lines.      | Example :                                         |
| If auto centering your labe<br>Text Line 1                | el, left justify the longest line and click the center b | ox on the two remaining lines.      | Example :<br>Acme Heat and Cool                   |
| If auto centering your labs<br>Text Line 1                | el, left justify the longest line and click the center b | ox on the two remaining lines.      | Example :<br>Acme Heat and Cool                   |
| If auto centering your labe<br>Text Line 1<br>Text Line 2 | el, left justify the longest line and click the center b | ox on the two remaining lines.      | Example :<br>Acme Heat and Cool<br>1-800-222-2222 |
| If auto centering your labs<br>Text Line 1<br>Text Line 2 | el, left justify the longest line and click the center b | ox on the two remaining lines.      | Example :<br>Acme Heat and Cool<br>1-800-222-2222 |

💊 Local intranet | Protected Mode: Off 🛛 🖓 👻 🍕 100% 👻

Choose the product to preview your label placement and format from the dropdown box.

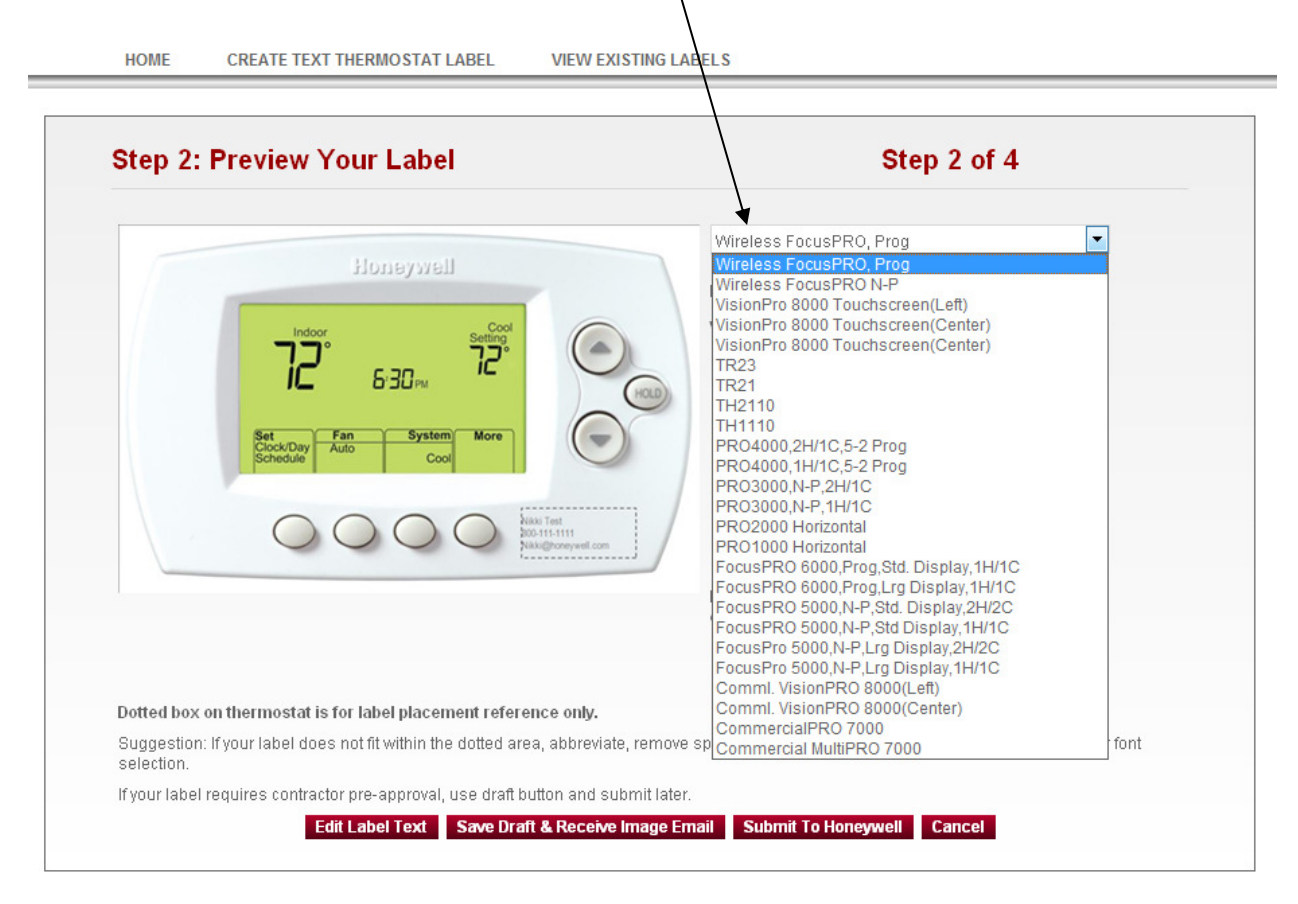

You now have the option to; edit your label, save draft and receive an e-mail image, or submit to Honeywell for processing. We recommend that you save draft and receive an e-mail image, use this email image to get approval from your contractor. Once label is submitted to Honeywell for processing changes cannot be made.

|                                                                                                    | Please ensure your label fits within the dotted area.    |
|----------------------------------------------------------------------------------------------------|----------------------------------------------------------|
|                                                                                                    | View Shown at 200%.                                      |
| IL D'JÜPM                                                                                                    | Nikki Toot                                               |
| Set Fan System More                                                                                                    | 800-111-1111                                             |
| Schequie Cool                                                                                                    | Nikki@honeywell.com                                      |
| $\bigcirc \bigcirc \bigcirc \bigcirc \bigcirc \bigcirc \bigcirc \bigcirc \bigcirc \bigcirc \bigcirc \bigcirc \bigcirc \bigcirc \bigcirc \bigcirc \bigcirc \bigcirc \bigcirc $ | Nikki Test<br>200-111-1111<br>Nikki@Boneywell.com        |
|                                                                                                    | If automatic centering is not satisfactory, turn off the |
|                                                                                                    | centering buttons and center manually.                   |

# Verify your information and click confirm

| HOME                                                           | CREATE TEXT THERMOSTAT LABEL                                                                                                    | VIEW EXISTING LABELS                                                                                                    |  |  |
|----------------------------------------------------------------|----------------------------------------------------------------------------------------------------|----------------------------------------------------------------------------------------------------|--|--|
| Step 3:                                                        | : Confirm Your Label                                                                                                    | Step 3 of 4                                                                                                    |  |  |
| Your Private                                                   | e Label will appear as below:                                                                                                    |                                                                                                    |  |  |
|                                                                |                                                                                                    | NIKKI TEST HONEYWELL<br>800-111-1111<br>Nikki@honeywell.com                                                                                                    |  |  |
| Are you sur                                                    | e your label information is correct?                                                                                                    |                                                                                                    |  |  |
| You will not<br>If label requ<br>image link tl<br>received cor | be able to modify your label after submissio<br>ires contractor pre-approval, please return to<br>hat you can forward to your contractor and in<br>ntractor input. | un.<br>o the preview page and utilize the draft button functionality. You will receive an email with an<br>Istructions on how to return to this site to edit/submit the label to Honeywell once you have |  |  |
|                                                                |                                                                                                    |                                                                                                    |  |  |
|                                                                |                                                                                                    | +                                                                                                    |  |  |
|                                                                |                                                                                                    | Confirm Cancel                                                                                                    |  |  |

Lastly select the Honeywell Part number from the from the down list and create your customer part number and submit.

| Step 4. Fart Nu                           | nber(s) Setup                                                 | Step 4 of 4                                                   |  |
|-------------------------------------------|---------------------------------------------------------------|---------------------------------------------------------------|--|
| Create a part number for you              | ur new Private Label                                          |                                                               |  |
| Account Number                            | Label Image                                                   | Description                                                   |  |
| 187617                                    | Acosta Heating & Cooling<br>704-527-1889<br>www.acostainc.com | Acosta Heating & Cooling<br>704-527-1889<br>www.acostainc.com |  |
| Email Confirmation                        |                                                               |                                                               |  |
| Email Id                                  | nikki.heinricy@honeywell.co                                   | m                                                             |  |
| Second Email ID                           |                                                               |                                                               |  |
| Second Email address may                  | y be used to have purchasing agent o                          | r someone else notified of part setup approval by Honeywell.  |  |
| Important                                 |                                                               |                                                               |  |
| The part numbers you set u same customer) | ip must be unique to each customer :                          | and each product. (e.g. TH8110CLIMATRON – both for the        |  |
| Maximum of 18 characters -                | – uppercase; no spaces (e.g. F100B-                           | CLIMATRON)                                                    |  |
| Do not use Honeywell part<br>above.       | number(s) as your customer part nur                           | iber(s). We suggest using a variation such as the example     |  |
|                                           |                                                               |                                                               |  |

CREATE TEXT THERMOSTAT LABEL

HOME

Part Number(s) Created Successfully! The following part number setup(s) have been submitted to Honeywell. You will receive an e-mail within five business days to confirm the part number(s) have been set up. At that point, you will be able to place orders for private label product using the unique part number(s). You may print a copy of your part number setups using 'Print View'. 🎒 PRINT VIEW Part Numbers(s) Submitted to Honeywell Private Label Program. Date10/22/2012 Honeywell Part # Customer Part # Label Description Description Label Position Acosta Heating & Wireless FocusPRO Kit HTH6320NIKKITEST Cooling 704-527-1889 YTH6320R1001/UA Right (Programmable) www.acostainc.com

VIEW EXISTING LABELS

Below is an example of the e-mail you will receive.

| From:<br>To:<br>Cc:                                                                                               | <ul> <li>○ DL ECC Private Label Program</li> <li> <b>IDL ECC Private Label Program</b> </li> <li>         Interprivate Heinricy, Nikki     </li> </ul> |                                                               |                 |       |  |  |  |
|----------------------------------------------------------------------------------------------------|----------------------------------------------------------------------------------------------------|---------------------------------------------------------------|-----------------|-------|--|--|--|
| Subject:                                                                                                    | t: Private Label Program Part Setup Request                                                                                                    |                                                               |                 |       |  |  |  |
| Ferguson Enterprises Inc (Account Numbers 187617/187617) has submitted the following label part setup request(s): |                                                                                                    |                                                               |                 |       |  |  |  |
| HTH6320N                                                                                                    | IKKITEST                                                                                                    | Acosta Heating & Cooling<br>704-527-1889<br>www.acostainc.com | YTH6320R1001/UA | Right |  |  |  |
| Please pro                                                                                                    | cess as soon as possib                                                                                                    | le.                                                           |                 |       |  |  |  |